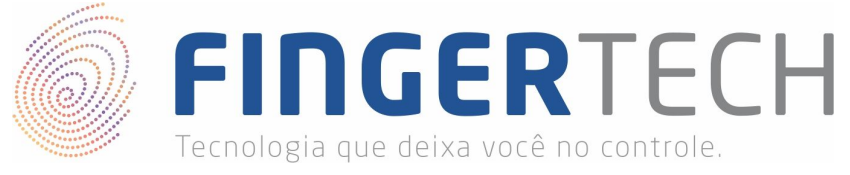

# **Configurando Projeto Fingertech Web**

Este guia é destinado a desenvolvedores, tendo por objetivo a demonstração de como um leitor biométrico de impressão digital pode se comunicar com uma aplicação web utilizando a arquitetura cliente/servidor. Aqui, você encontrará os exemplos de aplicação utilizadas para a construção do projeto *Fingertech Web* e uma breve descrição sobre os principais pontos dos códigos fontes dessas aplicações. Vale ressaltar que este projeto é apenas para fins didáticos, você irá precisar adaptá-lo a fim de que atendam as necessidades de seu projeto.

#### Pré-Requisitos Fingertech Web

1) Antes de tudo, certifique-se de que o driver do leitor biométrico está instalado e funcionando corretamente. Caso ainda não tenha o driver instalado, siga os passos apresentados no link abaixo.

## https://bit.ly/2JisvZx

 Confirme, também, se o SDK Padrão da Nitgen está instalado e funcionando corretamente. Caso o SDK ainda não tenha sido instalado, siga os passos apresentado no link abaixo.

# https://bit.ly/2UCHE9o

3) A aplicação desktop (local) que será executada foi desenvolvida em 32 bits, então, se seu sistema seja 32 bits, você poderá pular esta etapa, pois as *DLLs* necessárias para o funcionamento foram instaladas juntamente com o SDK do dispositivo. Mas, caso seu sistema seja 64 bits, você precisará baixar o arquivo "*Dlls\_x64\_x86.zip*" no link abaixo, descompactá-lo e copiar todas as *DLLs* presentes dentro da pasta "*Dlls\_x64\_x86\x86*" para dentro da pasta "*C:\Windows\SysWOW64*".

# https://bit.ly/2W6qr8D

4) Caso você ainda não tenha adquirido a documentação do SDK da Nitgen para desenvolvedores, poderá baixá-la no link abaixo.

#### https://bit.ly/2O3Rw9A

5) Também recomendamos a leitura do guia encontrado no link abaixo, para conhecer mais sobre o funcionamento da arquitetura do projeto.

https://bit.ly/2uW17XA

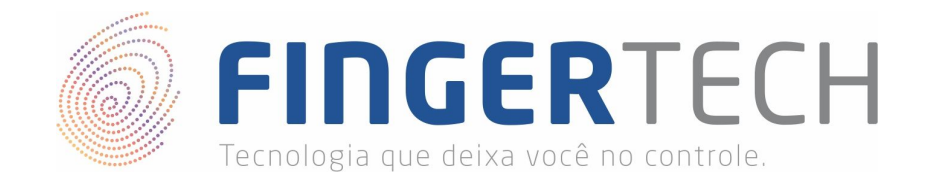

#### **Projeto Fingertech Web**

O Fingertech Web possui dois projetos bem definidos, sendo o primeiro a aplicação desktop que funciona localmente no computador no qual o leitor biométrico de impressão digital está conectado, e o segundo trata-se da aplicação web, que realizará a comunicação com a aplicação desktop, via AJAX.

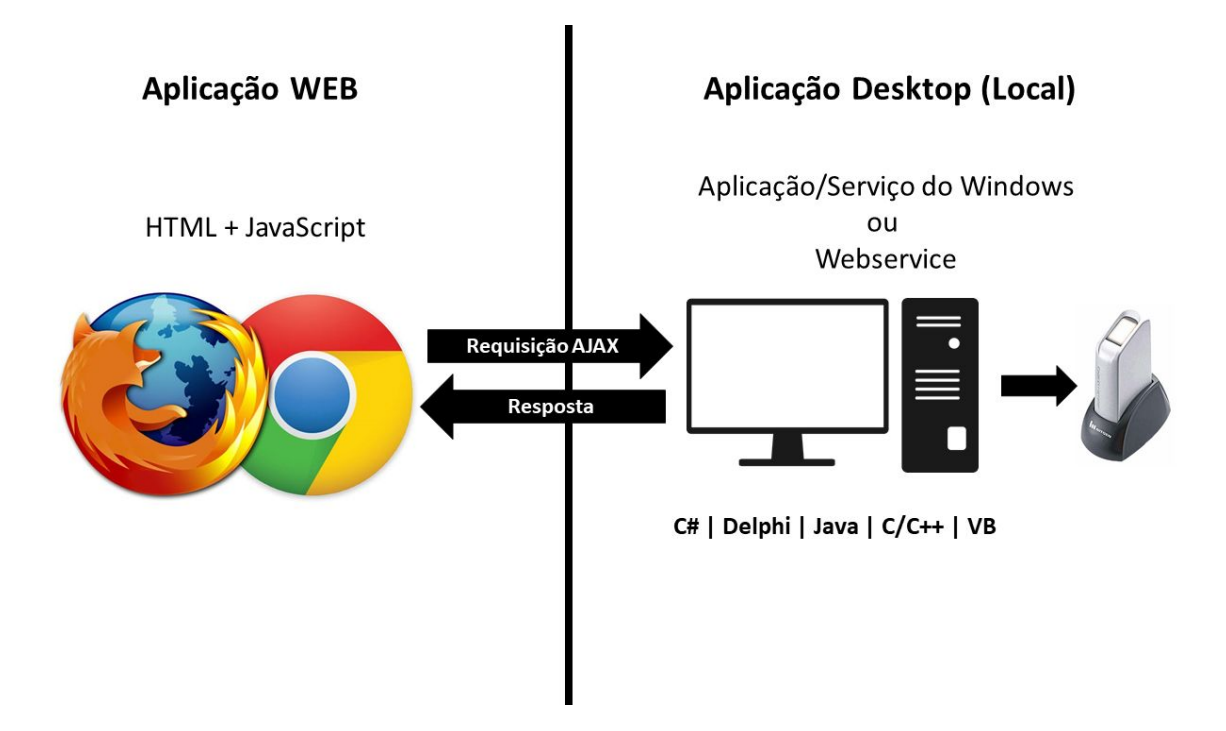

No link abaixo você encontrará o código fonte de ambas as aplicações.

# https://bit.ly/2CZ8CRH

Após o realizar o download do arquivo "FingertechWeb.zip", descompacte o arquivo clicando com o botão direito do mouse sobre ele, e selecione a opção "Extrair aqui".

| FingertechWeb.zip | Abrir                       | 9 KB |
|-------------------|-----------------------------|------|
|                   | Extrair arquivos            |      |
|                   | Extrair aqui                |      |
|                   | Extrair para FingertechWeb\ |      |

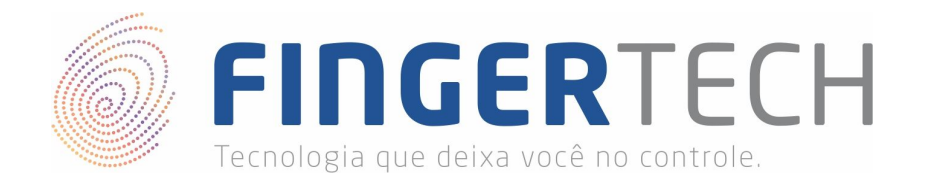

Em seguida será criada uma pasta com o mesmo nome do arquivo *FingertechWeb*, dentro dela você encontrará duas outras pastas "*Desktop*" e "*Web*".

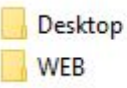

02/04/2019 17:14 Pasta de arquivos 02/04/2019 17:12 Pasta de arquivos

Dentro da pasta "*Desktop*" você encontrar o projeto (Código Fonte) da aplicação desktop (local) chamada "*FingerCaptura*", desenvolvida em C#. Já na pasta "*WEB*" você encontrará dois exemplos de aplicação web utilizando o leitor biométrico, onde o primeiro realiza um acesso simples ao leitor biométrico, utilizando apenas HTML e JavaScript. Já no segundo exemplo, além do acesso ao leitor biométrico, também é realizado o armazenamento das informações em um banco de dados, utilizando como linguagem de programação o PHP. Mas vale ressaltar que o PHP poderia ser substituído por qualquer linguagem web. Abaixo segue o passo a passo para configurar cada um dos projetos.

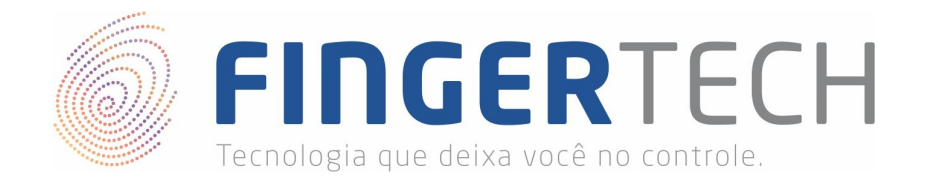

#### FingerCaptura - Aplicação Desktop em C#

Como já mencionado, esta aplicação foi desenvolvida em C# utilizando o SDK da Nitgen, com o objetivo de receber requisições de um página web, realizar a comunicação com o leitor biométrico, capturar os dados da impressão digital com base nos parâmetros enviados pela página web, e por fim retornar para a página web os dados solicitados.

Todos os arquivos e códigos desta aplicação, você encontrar dentro da pasta "*FingertechWeb\Desktop*" após realizar o download e a descompactação do arquivo "*FingertechWeb.zip*". Lá você encontrará a pasta "*FingerCaptura*" contendo o projeto (código fonte) em C# da aplicação, você também encontrará o arquivo "*FingertechWEB.exe*", que consiste na aplicação compilada e pronta para a instalação do projeto "*FingerCaptura*"

|                                    | 02/04/2019 17:12 | Pasta de arquivos |          |
|------------------------------------|------------------|-------------------|----------|
| FingertechWEB.exe                  | 13/12/2017 11:00 | Aplicativo        | 1.414 KB |
| LEIAME-Configuracao_do_Servico.pdf | 02/04/2019 10:20 | Foxit Reader PDF  | 191 KB   |

Esta aplicação foi desenvolvida em C# utilizando a IDE *Visual Studio*, caso você não tenha a IDE *Visual Studio* instalado em seu computador, você pode realizar o download no link abaixo.

### https://visualstudio.microsoft.com/pt-br/downloads

Para abrir o projeto *FingerCaptura*, basta ir no menu *Arquivo* → *Abrir* → *Projeto/Solução…* conforme mostrado abaixo.

| Arq        | Microsoft Visual Studio<br>uivo Editar Exibir Projeto Depurar Equi<br>Novo | pe | Ferramentas Teste Análise   | : Janela Ajuda<br>Ir 🎜 🚽 |
|------------|----------------------------------------------------------------------------|----|-----------------------------|--------------------------|
|            | Abrir                                                                      |    | 🔁 Projeto/Solução           | Ctrl+Shift+O             |
| C          | Página Inicial                                                             |    | 🔄 Pasta                     | Ctrl+Shift+Alt+O         |
|            | Fechar                                                                     |    | 🍓 Site                      | Shift+Alt+O              |
| 5          | Fechar Solução                                                             |    | CMake                       |                          |
| 10         | Salvar Itens Selecionados CtrI+S                                           |    | Abrir do Controle do Código | -Fonte                   |
|            | Salvar Item Selecionado como                                               | 3  | Arquivo                     | Ctrl+O                   |
| <b>1</b> 2 | Salvar Tudo Ctrl+Shift+S                                                   |    | Converter                   |                          |

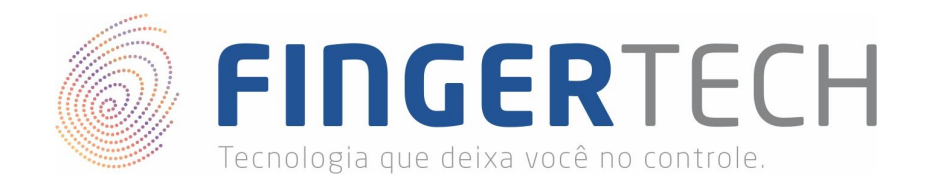

Agora selecione o arquivo "*Captura.sln*", presente dentro da pasta "*FingertechWeb\Desktop\FingerCaptura\Captura.sln*", e clique em "Abrir". Conforme mostrado abaixo.

|  | Mining Children Collin | 2 10 |
|--|------------------------|------|
|  |                        |      |
|  |                        |      |
|  |                        |      |
|  |                        |      |
|  | · · ·                  |      |
|  |                        |      |

Você poderá visualizar a estrutura do projeto conforme mostrado abaixo, em "Gerenciador de Soluções".

| Gere | ncia     | dor de Soluções 👻 👎                   | х |
|------|----------|---------------------------------------|---|
| 0    | 0        | ⓐ,씁 - `⊙ - ≒ ฮ 🎾 🗕                    |   |
| Peso | uis      | r em Gerenciador de Soluções (Ctrl+ç) | ρ |
| -    | So       | ução 'Captura' (2 projetos)           |   |
|      | <b>m</b> | Captura.Api                           |   |
|      |          | Connected Services                    |   |
|      | Þ        | 🔑 Properties                          |   |
|      | Þ        | Referências                           |   |
|      |          | 📕 App_Data                            |   |
|      | Þ        | 📕 App_Start                           |   |
|      | Þ        | Controllers                           |   |
|      |          | Models 🗧                              |   |
|      | Þ        | 🗗 Global.asax                         |   |
|      |          | 🗗 packages.config                     |   |
|      | Þ        | C# Startup.cs                         |   |
|      | Þ        | 🗗 Web.config                          |   |
|      | C#       | Captura.Local                         |   |
|      | Þ        | 🔎 Properties                          |   |
|      | Þ        | Referências                           |   |
|      | Þ        | 🛑 Imagens                             |   |
|      |          | App.config                            |   |
|      | Þ        | C* Arquivolni.cs                      |   |
|      |          | 🗗 Configuracao.ini                    |   |
|      | Þ        | E Form1.cs                            |   |
|      |          | 🗈 Icone.ico                           |   |
|      |          | 🖓 packages.config                     |   |
|      | Þ        | C# Program.cs                         |   |

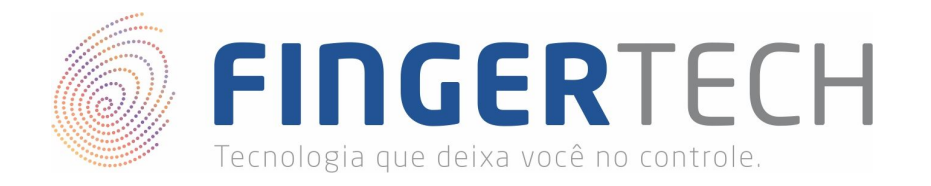

Dentro do projeto (Solução) você encontrará todos os arquivos e códigos necessário para o desenvolvimento da aplicação. Dentre estes arquivos, o *"Captura.Api\Controllers\CapturaController.cs"*. Este arquivo é responsável por obter as requisições enviadas pela página web e realizar toda parte de captura da impressão digital utilizando os leitores biométricos, e também pelo processamento destas informações através do uso das funções do SDK NBioBSP da Nitgen.

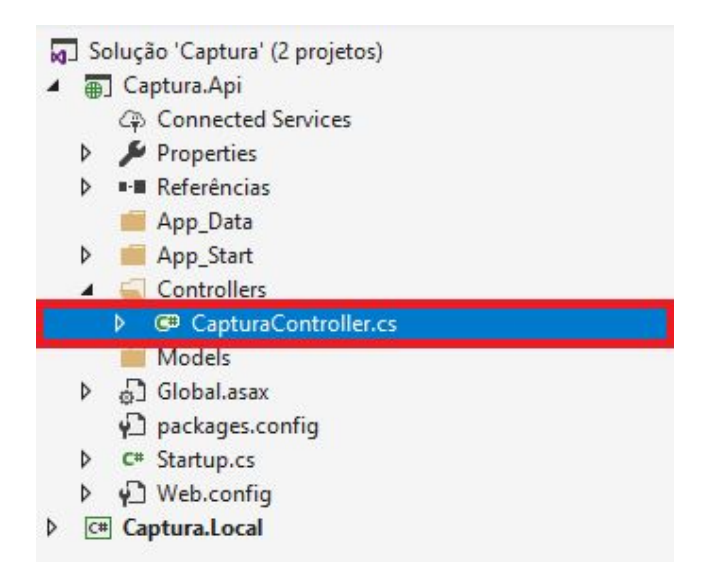

Dentro deste arquivo você encontrará a classe "*CapturaController*", onde cada um dos métodos desta classe (*Capturar, Enroll, Comparar, Identificar*), representam uma rota (*Route*) diferente a ser chamada pela aplicação web. Todas as rotas são formadas a partir do endereço "*api/public/v1/captura*" declarado em "*RouterPrefix*", seguido pelo nome do método.

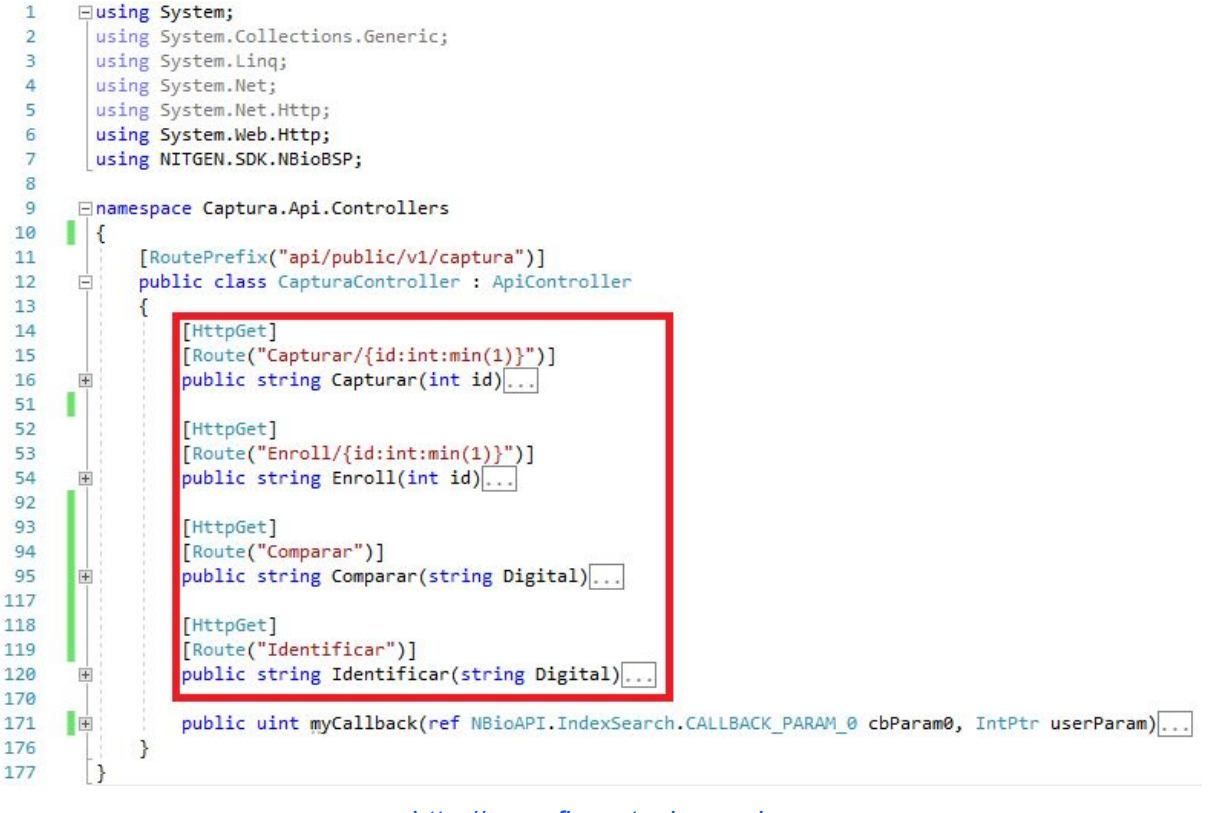

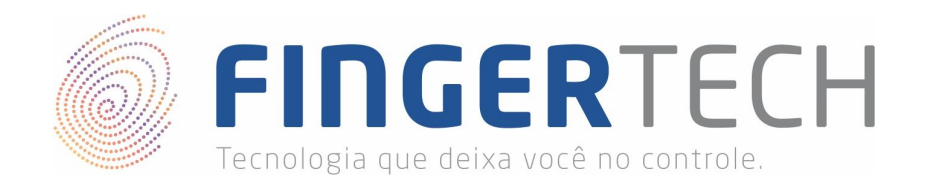

Cada um dos método implementados na classe CapturaController, utiliza uma forma diferente de trabalhar com os leitores biométricos. Uma breve descrição sobre cada um destes métodos segue abaixo.

- Capturar: Neste método é realizada a coleta de apenas uma única impressão digital por vez. Ele gera um *Template (String)* diferente para cada impressão digital coletada, este *Template* consiste em uma *String* criptografada contendo os dados biométricos de cada impressão digital coletada. Ao final da execução, este método irá retornar "*null*" se a impressão digital não pode ser capturada, ou uma string contendo o template da impressão digital, caso a captura tenha sido bem sucedida.
- Enroll: Este método permite que mais de uma impressão digital seja coletada sem a necessidade de sair da tela de captura. Aqui é gerado um único *Template (String)* para todas as impressões digitais coletadas de um usuário. Ou seja, cada usuário terá apenas um *Template*, independente de quantas impressões digitais suas forem coletadas. Ao final da execução este método irá retornar "*null*" se a impressão digital não pode ser capturada, ou uma string contendo o template da impressão digital, caso a captura tenha sido bem sucedida.
- Comparar: Ele recebe como parâmetro um Template (String) contendo os dados das impressões digitais coletadas anteriormente, e irá comparar com uma nova impressão digital capturada em tempo de execução. Se a impressão digital capturada, coincidir com alguma das impressões digitais cadastradas anteriormente, o método irá retornar "OK", caso contrário irá retornar "" (Vazio).
- Identificar: Irá identificar em um base de dados, a qual pessoa aquela digital pertence.

Por último, se ao compilar e iniciar o projeto a mensagem abaixo aparecer clique em "*Continuar Depuração* (*Não Perguntar Novamente*)".

| Aviso Apenas M                                          | 1eu Código                                                                                                    |
|---------------------------------------------------------|----------------------------------------------------------------------------------------------------|
| Você está d<br>Apenas Mer<br>compilador<br>pontos de in | epurando uma Compilação de versão do Fingertech Web.exe. O uso de<br>u Código com Compilações de versão utilizando otimizações de<br>resulta em uma experiência de depuração degradada (por exemplo, os<br>nterrupção não serão visitados). |
| → Interro                                               | mper a Depuração                                                                                                    |
| → Desabi                                                | litar Apenas Meu Código e Continuar                                                                                                    |
| $\rightarrow$ Contin                                    | uar a Depuração                                                                                                    |
| $\rightarrow$ Contin                                    | uar Depuração (Não Perguntar Novamente)                                                                                                    |

Se a aplicação estiver sendo executada corretamente, deverá aparecer o ícone do *Fingertech Web* na barra de tarefas, próximo a data e hora, conforme mostrado abaixo.

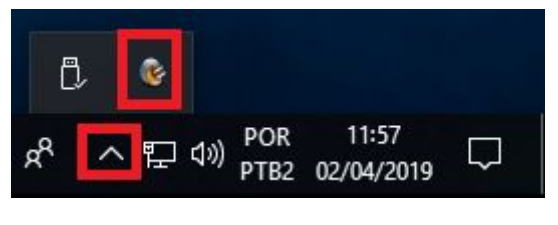

http://www.fingertech.com.br

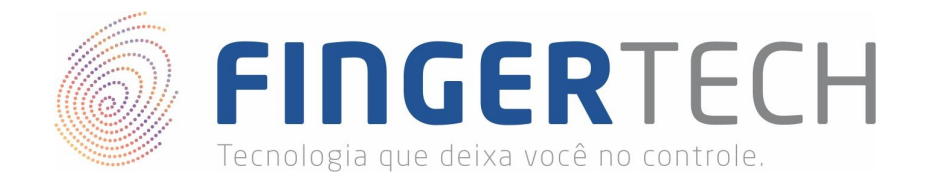

#### Fingertech Web - Aplicação Web (HTML + JS)

Está aplicação é a base necessária para realizar uma comunicação entre uma página web e a aplicação desktop (local), e por consequência a comunicação com o leitor biométrico. Este exemplo é apenas para fins didáticos, a fim de mostrar como ocorre a comunicação e como os dados podem ser retornados e tratados. Para o melhor entendimento do projeto, é necessário o conhecimento básico em HTML, JavaScript e JQuery (Requisições Ajax). Com isso você já será capaz de entender e replicar o exemplo. Também foi utilizado o Bootstrap (Básico) apenas para a criação da parte visual do projeto, não sendo obrigatória sua utilização. Este primeiro exemplo você encontrar dentro da pasta *"FingertechWeb\WEB\HTML\_JS\"*, para executar, basta abrir o arquivo *"FingertechWeb.html"* por meio do seu navegador de internet.

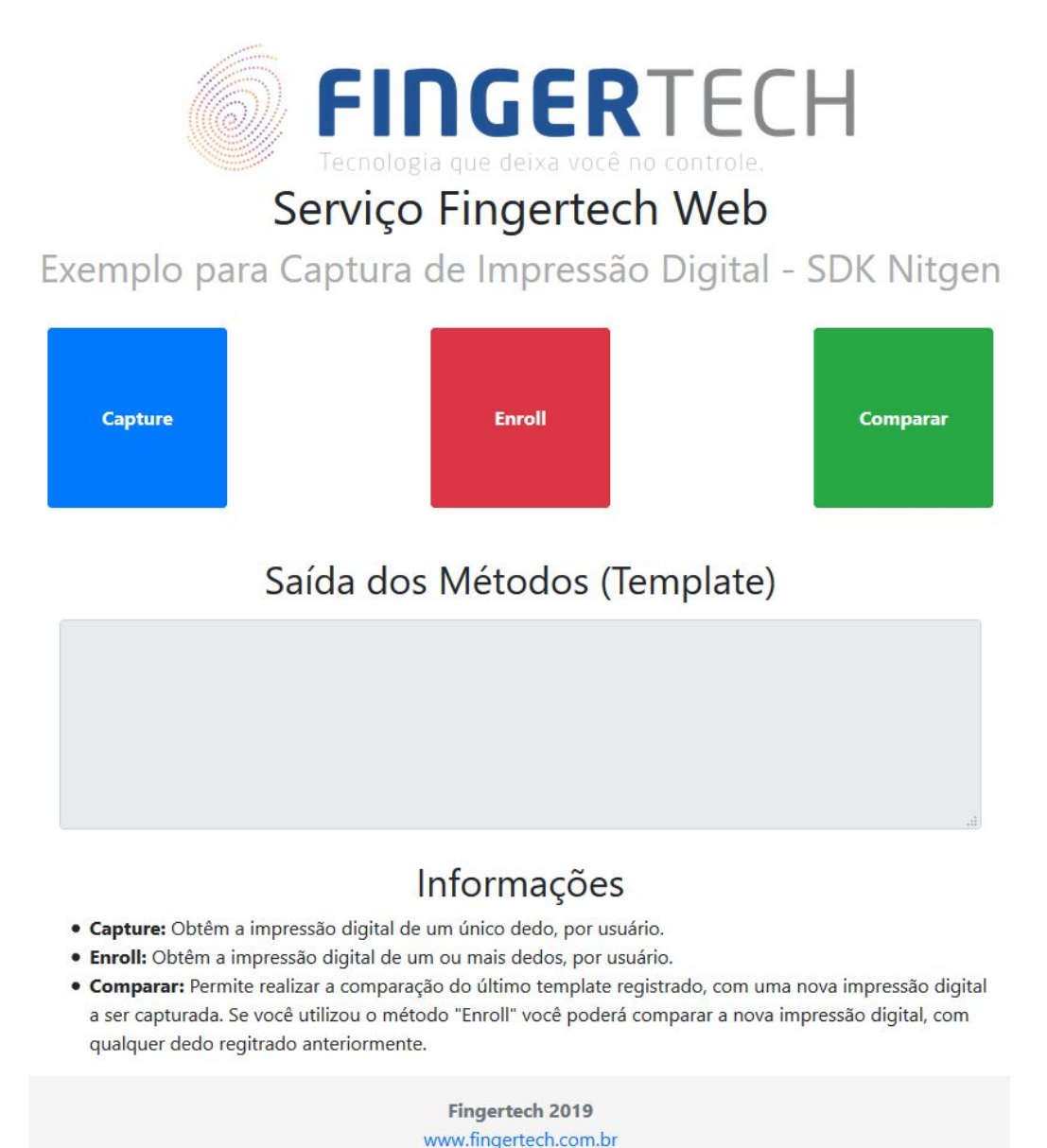

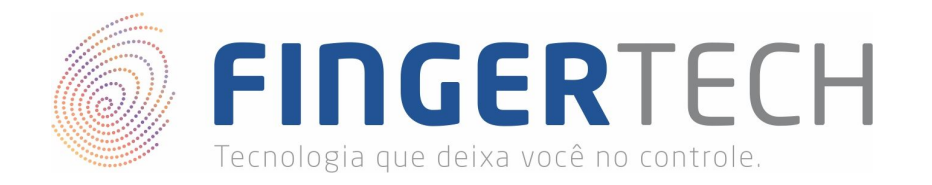

Nesta aplicação você encontrar 3 botões (*Capture, Enroll e Comparar*). Ao clicar em Capture ou Enroll, será aberta uma tela de captura para que a impressão digital seja coletada, o Template (String) contendo os dados biométrico da impressão digital, serão mostrados no campo "*Saída dos Métodos (Template*)". Já o método "Comparar" irá comparar o último Template (String) adicionado no campo "*Saída dos Métodos (Template*)", com um nova impressão digital a ser capturada no momento da execução.

A respeito do projeto (Códigos Fontes), você encontrar na pasta "FingertechWeb\WEB\HTML\_JS" a estrutura abaixo.

| css                | 02/04/2019 17:12 | Pasta de arquivos |      |
|--------------------|------------------|-------------------|------|
| 📙 img              | 02/04/2019 17:12 | Pasta de arquivos |      |
| 📑 js               | 02/04/2019 17:12 | Pasta de arquivos |      |
| FingertechWeb.html | 01/04/2019 11:42 | Firefox HTML Doc  | 3 KB |

No arquivo "*FingertechWeb.html*" você irá encontrar o código HTML da página web. Neste código não há nada a ser comentado, devido a sua simplicidade. Mas destacamos a importação dos arquivos *CSS* presentes na pasta "FingertechWeb\WEB\HTML\_JS\css\" e os arquivos JavaScripts presentes dentro da pasta "FingertechWeb\WEB\HTML JS\js\".

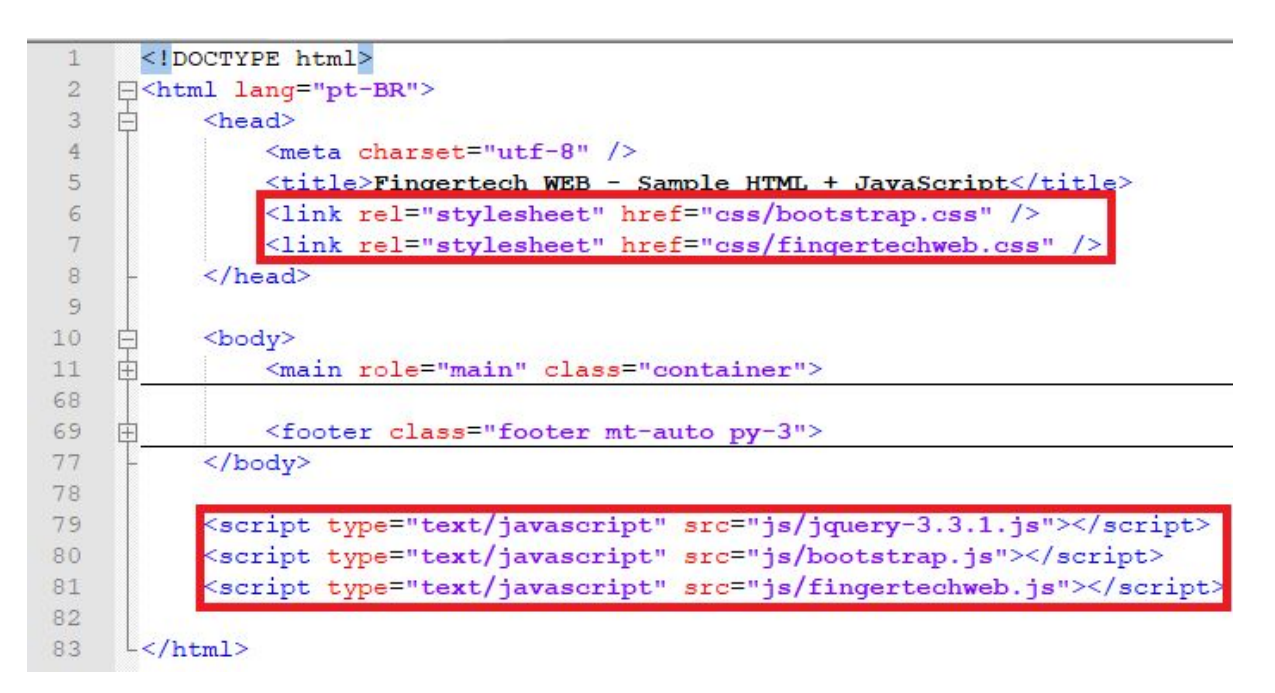

Os arquivos *CSS*, não são relevantes ao projeto, pois tratam apenas da parte visual da aplicação. Já dentre os arquivos *JavaScript* apenas um merece atenção, o arquivo "fingertechweb.js". Isto porque toda a comunicação AJAX feita com a aplicação local, para realizar a captura da impressão digital está implementada neste arquivo.

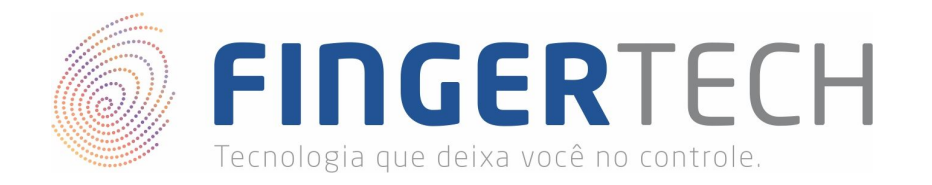

Este arquivo está localizado juntamente com os demais arquivo *Javascript* dentro da pasta "FingertechWeb\WEB\HTML\_JS\js\".

| 1  | ······································ |
|----|----------------------------------------|
| 9  | <pre>function Capture() {</pre>        |
| 27 |                                        |
| 28 | ······································ |
| 39 | <pre>function Enroll() {</pre>         |
| 57 |                                        |
| 58 | ······································ |
| 66 | <pre>function Match() {</pre>          |
| 90 |                                        |
| 91 | $ \mathbb{H}$ \$ (function() {         |

Neste arquivo você encontrará três métodos que realizam a comunicação com a aplicação local, são eles, *Capture, Enroll e Match*, que por sua vez se comunicam respectivamente com os métodos *Capture, Enroll e Comparar* da aplicação desktop (local) desenvolvida em C#.

- **Capturar**: Neste método é realizada a coleta de apenas uma única impressão digital por vez. Ele gera um *Template* diferente para cada impressão digital coletado, este *Template* consiste em uma *String* criptografada contendo os dados biométricos de cada impressão digital coletada.
- EnrolI: Este método permite que mais de uma impressão digital seja coletada sem a necessidade de sair da tela de captura. Aqui é gerado um único *Template* (*String*) para todas as impressões digitais coletadas de um usuário. Ou seja, cada usuário terá apenas um *Template*, independente de quantas impressões digitais suas forem coletadas.
- **Match**: Ele recebe como parâmetro um Template (String) contendo os dados das impressões digitais coletadas anteriormente, e irá comparar com uma nova impressão digital capturada em tempo de execução.

Todos estes métodos se comunicam com a aplicação local utilizando requisições AJAX, implementadas utilizando as funções do JQuery, seguindo o padrão abaixo.

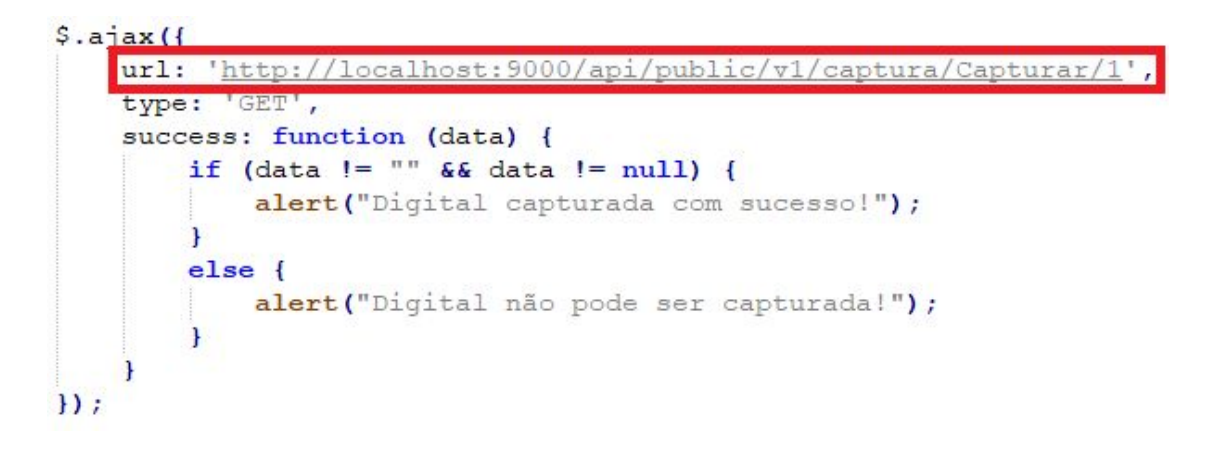

http://www.fingertech.com.br

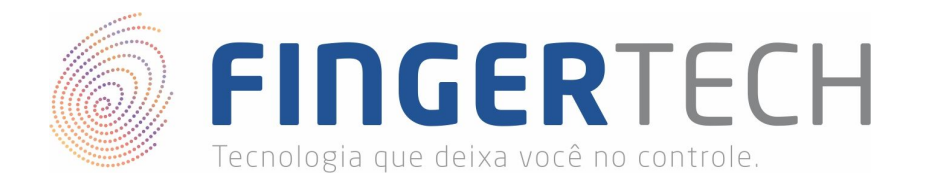

O parâmetro "*url*" do código acima, indica o destino (rota) da requisição *AJAX* realizada, neste caso você poderá observar que trata-se de uma requisição para o próprio computador (*Localhost - 127.0.0.1*), utilizando a porta 9000, porta na qual está localizada a aplicação local (*FingerCaptura*).

0 prefixo do endereço também é sempre 0 mesmo para todos os métodos "http://localhost:9000/api/public/v1/captura/". Já a parte final do endereço é composta pelo nome do método que deseja acessar na aplicação local, seguido por um parâmetro que no método Capture e Enroll trata-se do ID do usuário, e no caso do método Match, trata-se do Template (String) da digital que deseja comparar.

O resultado da requisição AJAX é recebida pela variável "*data*", o que esta variável irá receber depende do resultado da requisição e de como a aplicação local foi desenvolvida.

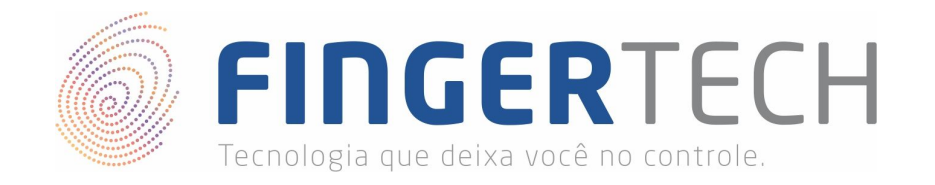

#### Fingertech Web - Aplicação Web (HTML + JS + PHP + DB)

Esta aplicação tem fins didáticos, onde o objetivo é apenas capturar a impressão digital de uma pessoa e gravá-la em um banco de dados, juntamente com o *ID* e o *Nome* do usuário, utilizando para isto uma aplicação web, que irá se comunicar com uma aplicação local, seguindo o modelo da arquitetura abaixo.

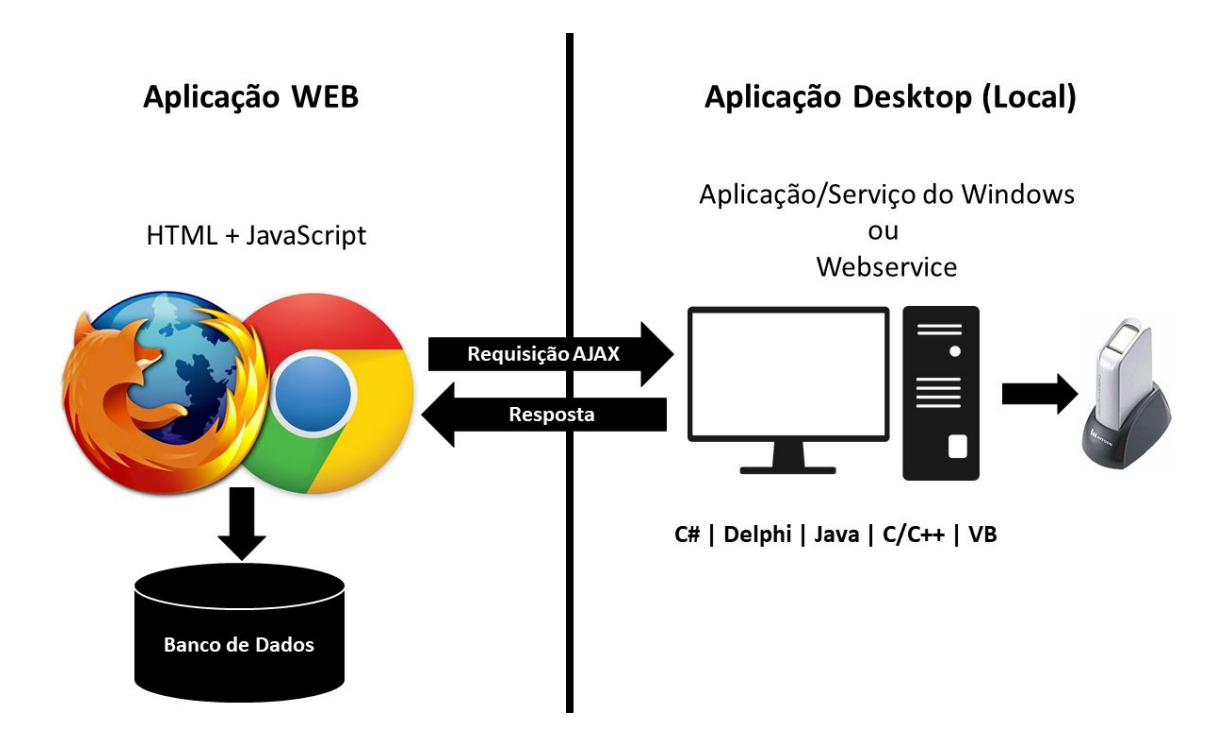

Antes de continuar vale ressaltar que nesta aplicação foi utilizada a linguagem de programação PHP e o banco de dados MySql, porém você pode utilizar a linguagem de programação e o banco de dados de sua preferência, bastando adequar ao uso e regras da linguagem e banco de dados escolhido. Isto porque eles não possuem relação com a comunicação com o leitor biométrico, como você poderá constatar.

Para executar o projeto, você precisará ter instalado em seu computador o banco de dados *Mysql* e o servidor *Apache*, caso você não os tenha instalados, você poderá utilizar para fins de teste o programa *XAMPP*, disponível no link abaixo.

https://www.apachefriends.org/download.html

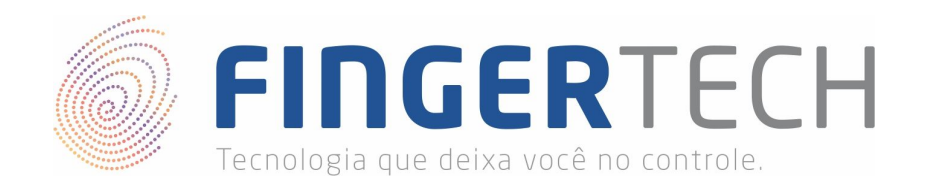

Este exemplo você encontrar dentro da pasta "*FingertechWeb\WEB\HTML\_JS\_PHP*" do projeto Fingertech Web. Nela você encontrar a estrutura de pastas e arquivos mostrada abaixo.

|   | CSS               | 02/04/2019 17:12 | Pasta de arquivos |      |
|---|-------------------|------------------|-------------------|------|
| Ī | img               | 02/04/2019 17:12 | Pasta de arquivos |      |
|   | js                | 02/04/2019 17:12 | Pasta de arquivos |      |
|   | Connection.php    | 01/04/2019 10:48 | Arquivo PHP       | 1 KB |
| 1 | Controller.php    | 01/04/2019 11:35 | Arquivo PHP       | 2 KB |
| E | db.sql            | 01/04/2019 10:27 | SQL Text File     | 1 KE |
|   | FingertechWeb.php | 01/04/2019 11:23 | Arquivo PHP       | 3 KB |
|   |                   |                  |                   |      |

Para começar, você precisará criar um banco de dados (database) no Mysql chamado "clients", com uma única tabela com o nome de "client" (sem o 's'), contendo três campos "id", "name", "template". Você poderá encontrar o *script* para a criação deste banco, juntamente com a tabela, no arquivo "*db.sql*", presente no projeto.

| 1 | CREATE DATABASE clients;        |
|---|---------------------------------|
| 2 | USE clients;                    |
| 3 | CREATE TABLE client (           |
| 4 | id INT NOT NULL AUTO INCREMENT, |
| 5 | name VARCHAR(50) NOT NULL,      |
| 6 | template VARCHAR(500) NULL,     |
| 7 | PRIMARY KEY (id)                |
| 8 | );                              |

Após a criação do banco você poderá acessar o arquivo "*FingertechWeb.php*" hospedado no servidor Apache, para cadastrar um usuário, para isto basta preencher o nome do usuário e clicar em cadastrar, se o leitor biométrico estiver conectado à porta USB e a aplicação desktop (local) estiver em execução, será mostrada uma tela para a captura da impressão digital, basta posicionar seu dedo sobre o leitor que a digital será coletada.

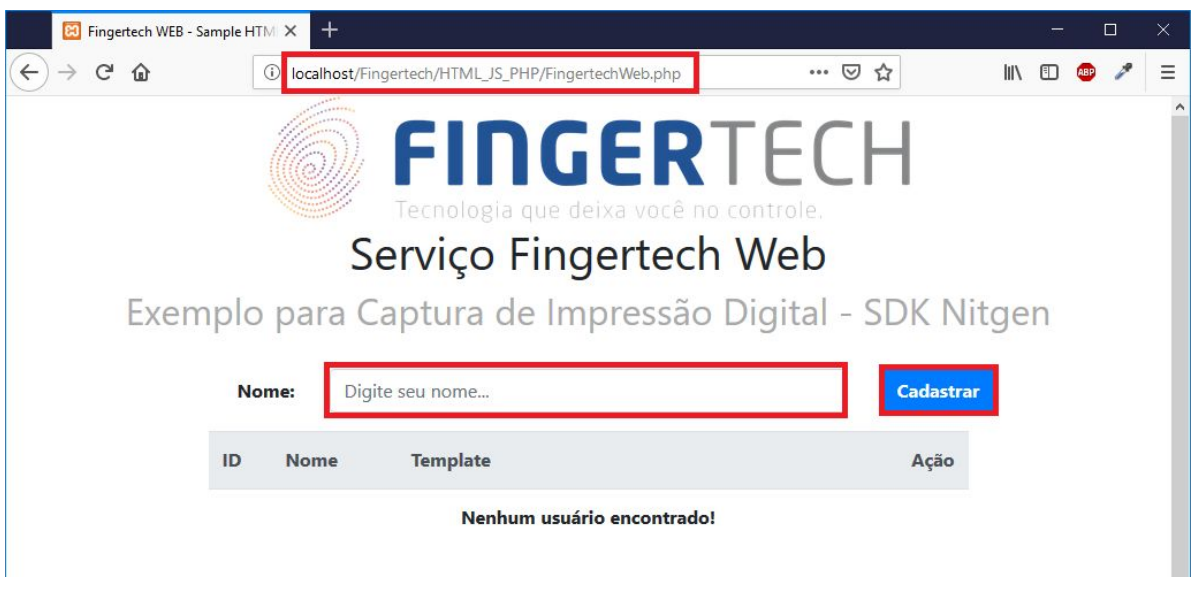

http://www.fingertech.com.br

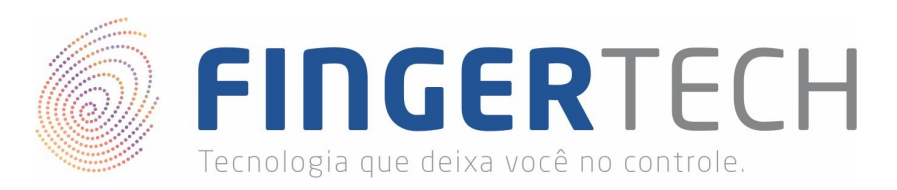

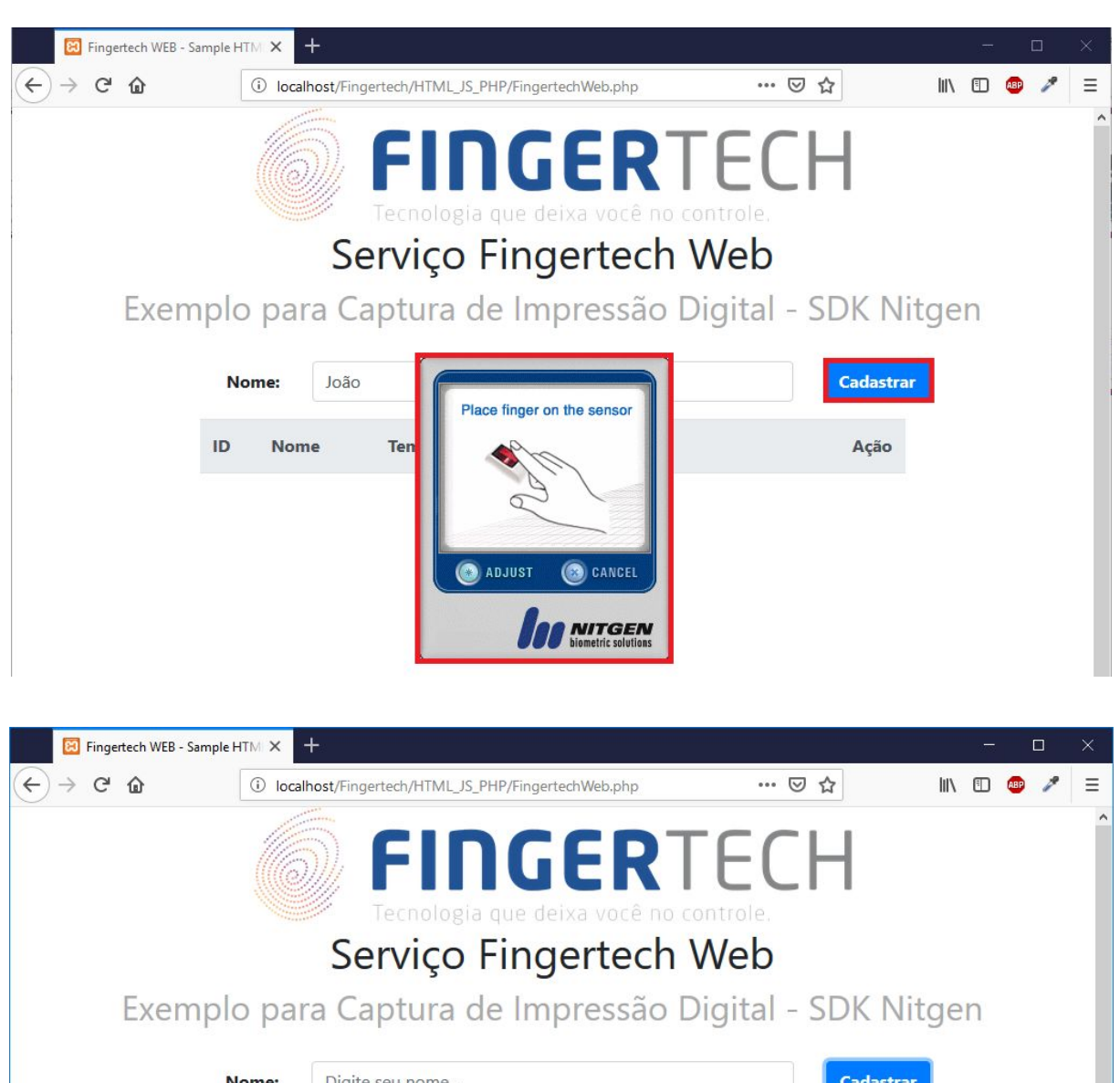

| D | Nome | Template                                    | Ação     |
|---|------|---------------------------------------------|----------|
|   | João | AQAAABQAAAAUAQAAAQASAAEAZAAAAAAADA          |          |
|   |      | EAAJ0lfohVZ1/7pnXT6F3NGF0uBL5WSbQplhRXxD    |          |
|   |      | NaBXHLadNbfryJE36QJ87ZpHsdSj/dOJrlr0Aie5hpa |          |
|   |      | 7pUwnnFHH83vVpVrAfwBv60I1kbpI/ykAY0s/U2Qy   |          |
|   |      | 4pXgJlSWxGGgTYjJaFd57vlVtETddBxvXgWo1/oA7   | Commente |
|   |      | NVuSAhV/AZDx50kXoHDgBGc0RI*rlztBNr/qyV4Tb   | Comparar |
|   |      | y60nuUwN6GSSo*HFV0oNxyy2z5lf0yASEVbSRgZ4    |          |
|   |      | q72taC8zMviXfAm7NaoIR4/CcKfnjOLG0kZnPCa2Q   |          |
|   |      | 8kTmHSINh5XxFNw8vHIQwITFjFhU4YykkhvRhwHp    |          |
|   |      | IEvUcsq7h2C1/atEqzhtiM5Z5QWsqPpEtsRXLe7     |          |

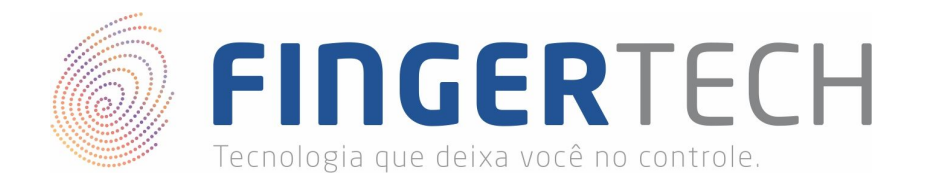

Caso você deseje comparar a impressão digital que está no banco de dados com uma outra, basta você clicar sobre o botão comparar, uma nova tela de captura será exibida, na qual a nova impressão digital capturada será comparada com a digital armazenada no banco de dados.

Sobre os arquivos que compõem essa aplicação, temos 4 arquivos principais, "*FingertechWeb.php*", "*fingertechweb.js*", "*Controller.php*", "*Connection.php*".

O primeiro arquivo "*FingertechWeb.php*" trata-se da página inicial da aplicação, e consiste apenas em um arquivo *HTML* simples, realizando a importação dos arquivos *CSS* e *JavaScript*, além de uma chamada *PHP* com o objetivo de buscar as informações dos usuários cadastrados no banco de dados e preencher a tabela de usuário.

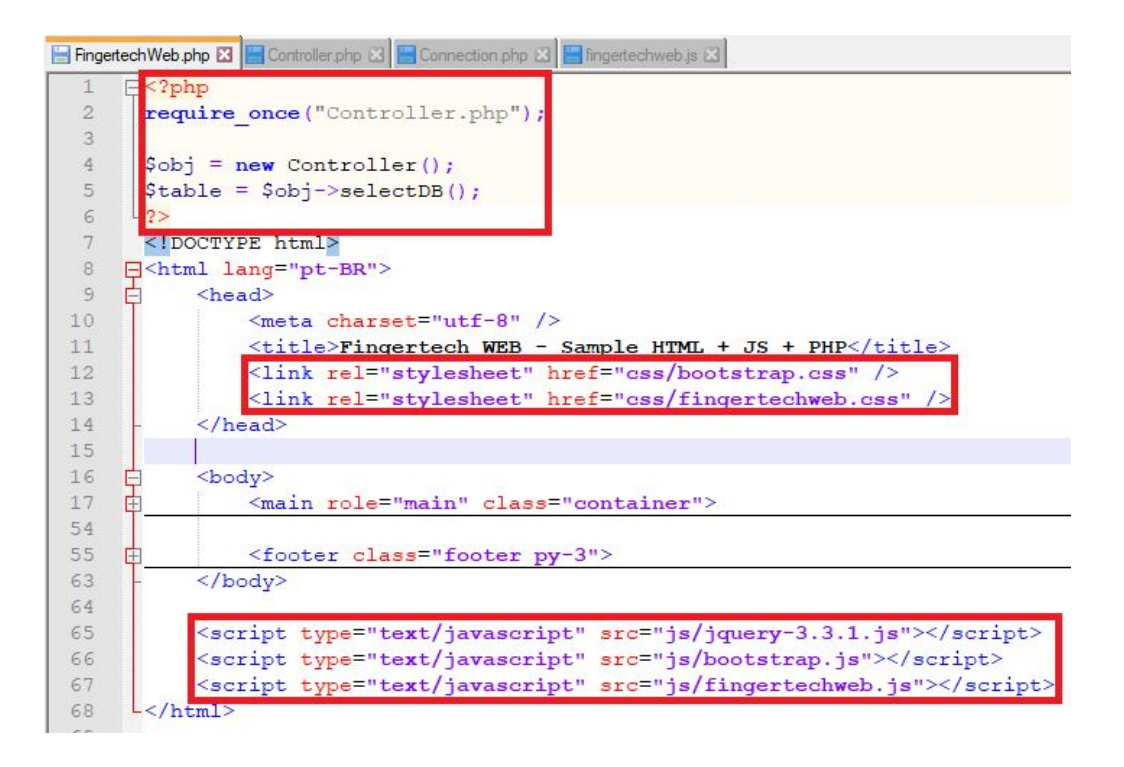

O segundo arquivo "*fingertechweb.js*", trata-se do arquivo JavaScript contendo as funções que realizam as requisições AJAX da página, tanto para acessar a aplicação local, com o objetivo de se comunicar com o leitor biométrico ou SDK da Nitgen, quanto para realizar as requisições entre as páginas PHP.

As funções "Capture" e "Match" deste arquivo, que realizam a comunicação com a aplicação local, já foram explicados anteriormente no primeiro exemplo "*Aplicação Web (HTML + JS)*", por isso, não serão explicadas novamente. Já a função "insertDB" têm por objetivo gravar no banco de dados as informações ID, Nome e Template (Dados Biométricos) do usuário que está sendo cadastrado. Ela é chamada por meio da função "*Capture*" e recebe como parâmetro o Nome e o Template da impressão digital, o ID trata-se de um auto-incremento que é gerenciado pelo próprio banco de dados, não sendo necessário informá-lo.

A função "*insertDB*" realizar uma requisição AJAX para a página "*Controller.php*", a fim de executar o método que irá gerenciar a inserção das informações no banco de dados.

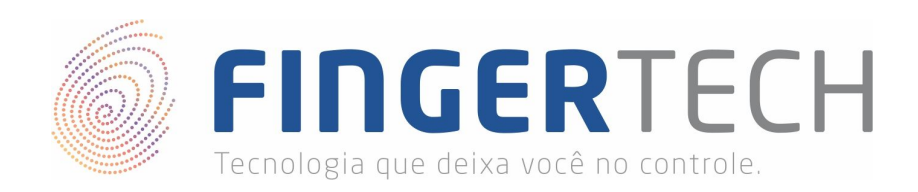

| 1   | + /************************************                                                                                                    |
|-----|----------------------------------------------------------------------------------------------------|
| 9   | <pre> function Capture() { </pre>                                                                                                    |
| 28  |                                                                                                    |
| 29  | + /************************************                                                                                                    |
| 37  | <pre>function Match(digital) {</pre>                                                                                                    |
| 59  |                                                                                                    |
| 60  | ± /************************************                                                                                                    |
| 67  | <pre>Function insertDB(name, template) {</pre>                                                                                                    |
| 68  | 1. Second State Contract of Frances and State State Stat<br>State State Stat<br>State State State State State State State State State State State State State State State State State State State State State State State State State State State State State State State State State State State State State State State S |
| 69  | \$.ajax({                                                                                                    |
| 70  | url: 'Controller.php',                                                                                                    |
| 71  | method: 'POST',                                                                                                    |
| 72  | dataType: 'json',                                                                                                    |
| 73  | data: {                                                                                                    |
| 74  | method: "insertDB",                                                                                                    |
| 75  | name: name,                                                                                                    |
| 76  | template: template                                                                                                    |
| 77  | - },                                                                                                    |
| 78  | success: function (data) {                                                                                                    |
| 79  |                                                                                                    |
| 8.0 | <pre>\$ ("#inputName").val("");</pre>                                                                                                    |
| 81  | <pre>alert(data.msg);</pre>                                                                                                    |
| 82  | <pre>window.location.reload();</pre>                                                                                                    |
| 83  |                                                                                                    |
| 84  |                                                                                                    |
| 85  | L}                                                                                                    |
| 86  |                                                                                                    |
| 87  | <pre> <b>∃</b>\$(function() { </pre>                                                                                                    |

O próximo arquivo é o "*Controller.php*", responsável por gerenciar as regras de negócio da aplicação, neste caso, apenas as conexões com o banco de dados. Neste arquivo existem dois métodos "*insertDB*" e "*selectDB*". Sendo o primeiro responsável por inserir (persistir) no banco de dados as informações do usuário que está sendo cadastrado. O segundo responsável por consultar no banco de dados as informações de todos os usuários cadastrados, e devolver para a página "*FingertechWeb.php*" um HTML com as informações solicitadas. O código é bastante simples, porém em caso de dúvidas consulte os comentários presentes no código de cada um dos métodos.

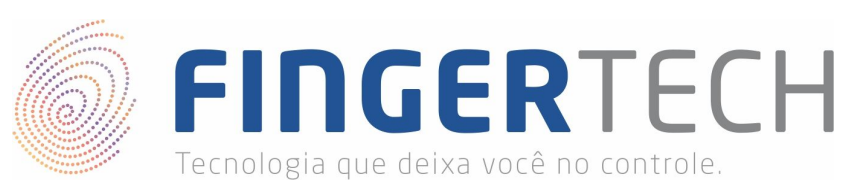

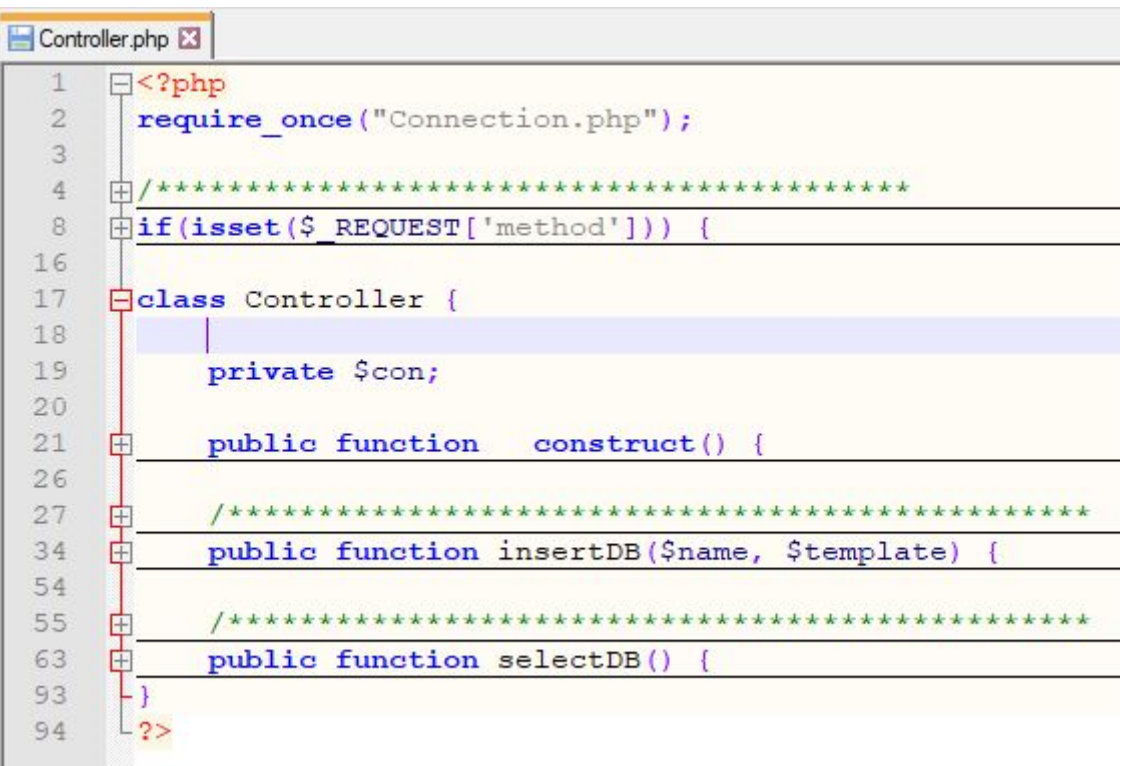

Por último temos o arquivo "*Connection.php*", responsável por realizar a conexão com o banco de dados e executar os comandos SQL presentes em "*Controller.php*". Neste arquivo você encontrará apenas dois métodos "*getInstance*" responsável por pegar os dados de acesso e realizar a conexão propriamente dita com o banco de dados, e o "*execute*" responsável por executar um comando SQL enviado a ele, utilizando a conexão criado em "*getInstance*".

Além dos métodos, você encontrará logo no início do arquivo os dados de acesso ao banco, nos quais você precisará definir o endereço (IP) da máquina que você deseja acessar, neste caso *localhost*, ou seja, a própria máquina. O banco de dados a ser acessado "*Clients*", criado anteriormente. E as credenciais de acesso, usuário e senha, que neste caso é "*root*" e vazio ("") respectivamente.

Vale lembrar, que os dados de acesso ao banco de dados, podem e devem ser alterados em caso de necessidade. Este dados são referentes a configuração do seu banco dados, configurado por você. Então esteja atento a esta configuração.

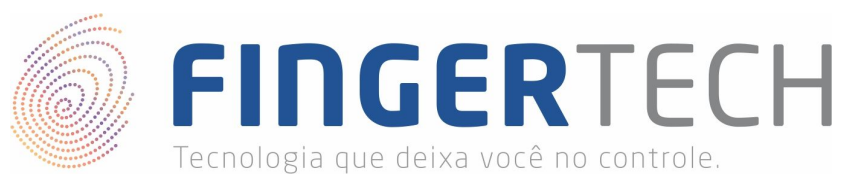

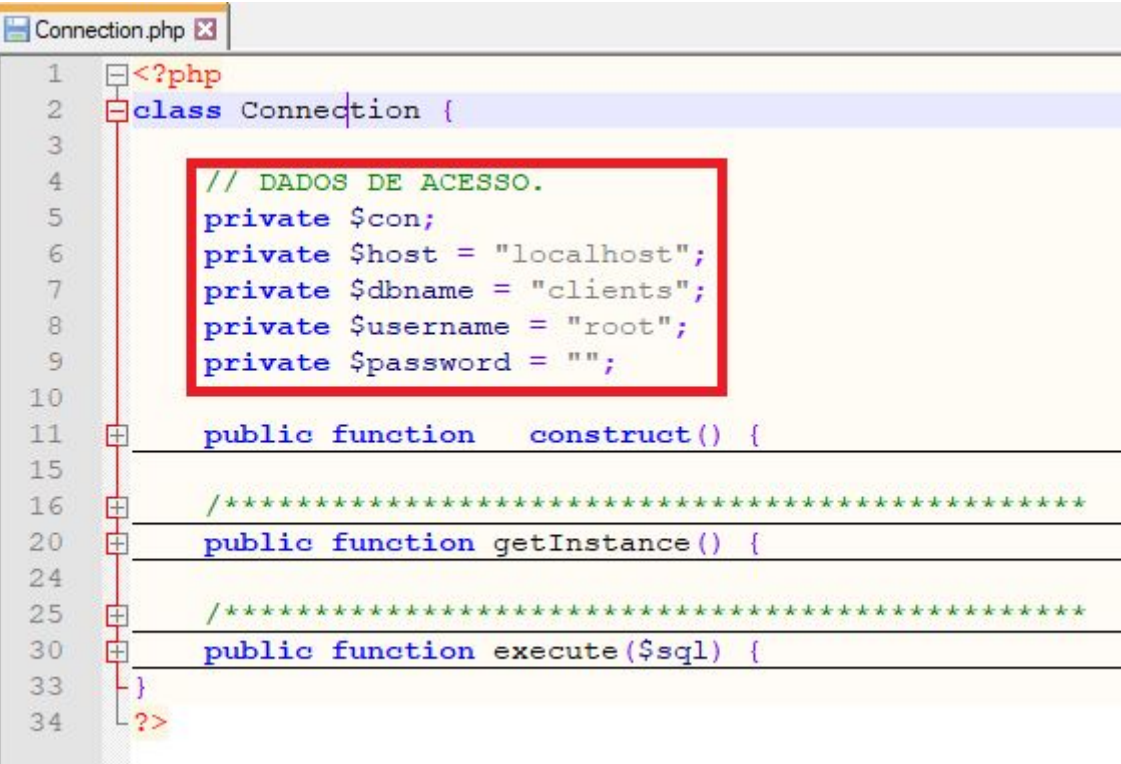

E para finalizar, vale relembrar que a opção por utilizar PHP e Mysql foi uma simples questão de decisão da Fingertech, devido a alta demanda, popularidade das duas tecnologias e facilidade para a criação deste projeto, mas que a parte web, pode ser implementada utilizando as tecnologias que preferir desde que suporte Javascript e permita realizar a conexão com o banco de dados de sua escolha.